## PASO 1

Vaya a su tienda de aplicaciones y descargue "¡Rapid Pay!"

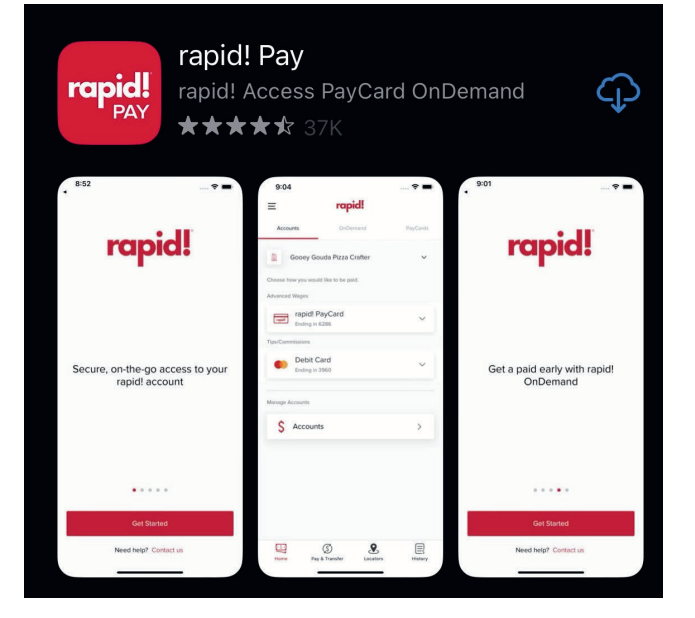

#### PASO 2

Abra la aplicación y en la pantalla principal de inicio de sesión. Seleccione "Agregue o active su rapid! Paycard"

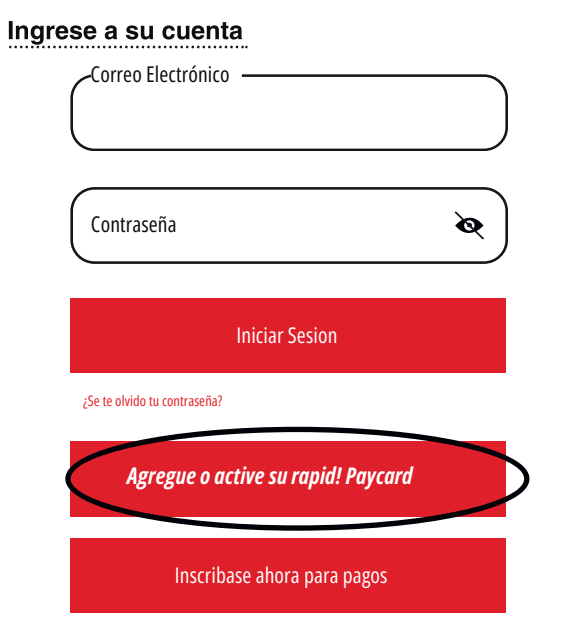

#### PASO 3

Ingrese lo siguiente: número de tarjeta de 16 dígitos, mes de vencimiento, año de vencimiento y haga clic "Continuar"

#### Ingrese la información de RapidPayCard

| Ingrese el núi | mero de | tarjeta de 16 dígi | tos          |
|----------------|---------|--------------------|--------------|
| Mes vencido    | ~       | Año vencido        | $\checkmark$ |

### PASO 4

Ingrese lo siguiente: El CVV (Codigo de Verificacion de la Tarjeta), Fecha de nacimiento, y su SSN (Seguro Social), Crea una clave de 4 dígitos y confirme la clave. Haga clic en "Continuar"

Por favor verificar su información

CVV (Codigo de Verificacion de la Tarjeta)

Fecha de Nacimiento

Ingrese SSN (Seguro Social)

Crear una clave de 4 dígitos

Confirmar su clave

# PASO 5

Actualice su número de teléfono y su dirección de correo electrónico (Verifique que toda su información sea correcta) y clic "continuar"

| Número de teléfono      |  |
|-------------------------|--|
| Correo electrónico      |  |
| -Fecha de nacimiento    |  |
| 01/01/1990              |  |
| Número de seguro social |  |
| ***-**-*012             |  |
| -Dirección              |  |
| 560 E High St           |  |
| Apto. /Número de suite  |  |
| -Ciudad                 |  |
| Springfield             |  |
| -Estado                 |  |
| Ohio                    |  |
| -Código postal          |  |
| 45505                   |  |

### PASO 6

¡Tu tarjeta ahora debería activarse con éxito y recibirá un correo electrónico de bienvenida con información de inicio de sesión. Ve a tu correo electrónico y recupera tu contraseña temporal.

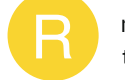

rapid!2:59 PM to me  $\checkmark$ 

Hi xxxxxxxxx.

¡Bienvenido a rápido! ¡¡Pagar!! Visite https://apps.apple.com/in/app/rapid-pay/id1525258535 para completar su perfil. Se le pedirá una contraseña temporal, que es **Temppassword**, y su nombre de usuario es el correo electrónico donde la recibió.

Se le pedirá que seleccione una nueva contraseña después de iniciar sesión en https://apps.apple.com/in/app/rapid-pay/id1525258535 con su contraseña temporal

### **PASO 7**

Agregue la contraseña temporal a la sección de contraseña actual. Cree una nueva contraseña. utilizando la información a continuación. Confirme la contraseña y haga clic en actualizar contraseña.

#### Actualiza contraseña

Por favor actualice su contraseña para continuar

| Contraseña Temporal     | ই  |
|-------------------------|----|
| Nueva contraseña        | Ø  |
| Confirmar su contraseña | \$ |

- Debe tener entre 8 y 12 caracteres
- Debe contener letras mayúsculas y minúsculas
- Debe contener un número
- Debe contener uno de estos caracteres especiales: #@!&?\*
- Las contraseñas conciden

| First Diversity.<br>STAFFING     | ACTIVANDO<br>TU TARJETA<br>DE PAGO<br>Rapid!<br>FIRST DIVERSITY |  |
|----------------------------------|-----------------------------------------------------------------|--|
| Si tiene algún problema,         | 3:00⊿ ull ? ■<br><b>rapid!</b>                                  |  |
| llame al servicio de             | Tarjetas de Pago Cuentas Bienestar Financiero                   |  |
| atencion al cliente de<br>Rapid. | saldo de tarjeta disponible                                     |  |
| 888-828-2270                     | Saldo de ahorras disponible: \$342.75                           |  |
|                                  | Hacer Principal Agregar tarjeta                                 |  |
|                                  | Actividad de la tarjeta                                         |  |
|                                  | 🛀 Deposito directo                                              |  |
|                                  | 🔶 Ahorros                                                       |  |
|                                  | Recompensas                                                     |  |